# 47mm

.7mm

4

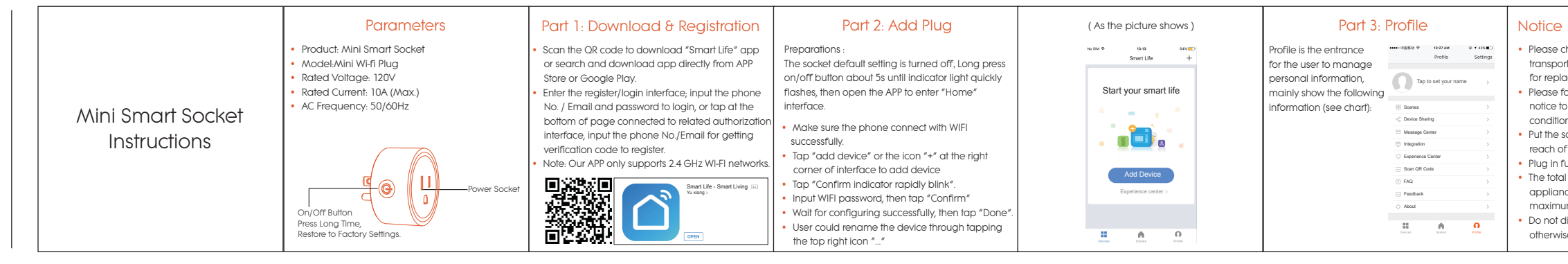

| Using Amazon Echo<br>Quick Guide | Preparation     Amazon Alexa APP     Amazon Alexa APP     Amazon Alexa account (users need to register their own account)     Smart Life APP     Smart Life APP account (users need to register their own account, select region as "The United States".)     Echo, Echo Dot, Tap and other Amazon voice-operated devices     Our smart device (For example, smart plug)     Rename the device after configuring successfully, and then name of the device is recommended to use English words which easy to pronunciation. | Sign in with Alexa account parameters of the parameters of the par | <ul> <li>Choose user's WiFi and wait for a few minutes.</li> <li>After an introduction video, click next step. It will<br/>go to "Home" page automatically. Now the echo<br/>connected to Alexa APP through WiFi successfully.</li> <li>Enable our skill in Alexa APP</li> <li>Choose "Skills" in the options bar, and then search<br/>"Smart Life" in the input box; Select "Smart Life" in<br/>the search results, and then click "Enabled Skill".<br/>(Note: There will be the interface on the right, which<br/>indicates that the account has been bound. If there<br/>is more than one test, you can click the "Disable<br/>Skill" to remove the binding, and then click the<br/>"Enable Skill" to continue to bind a new "Smart Life<br/>account".)</li> </ul> | <ul> <li>Input the user name<br/>and password that you<br/>had previously registered<br/>(Only support the account<br/>in the United States).</li> <li>When you see the right<br/>page, it means that the<br/>Alexa account linked with<br/>Smart Life account.</li> </ul> | <section-header><section-header><section-header><section-header></section-header></section-header></section-header></section-header> | Control Device vi<br>After the previous operation<br>is successful, you can control<br>socket via Echo.Discover<br>device: Firstly, users need to<br>say to Echo. Echo (or Alexa),<br>discover my device," Echo<br>will start to find the device<br>which added in Smart Life<br>APP, it will take about 20<br>seconds to show the result.<br>Or click "Discover devices"<br>in Alexa APP, it will show<br>the devices that found<br>successfully. | C ARRADACION<br>C STATEMENT<br>Supara tea tea tea tea<br>Supara tea tea tea tea<br>Supara tea tea tea tea<br>Constructional Supara Team<br>Supara Team<br>Supara T | Note<br>can<br>Eche<br>Sup<br>Use<br>Ale<br>No<br>with |
|----------------------------------|----------------------------------------------------------------------------------------------------|----------------------------------------------------------------------------------------------------|----------------------------------------------------------------------------------------------------|----------------------------------------------------------------------------------------------------|----------------------------------------------------------------------------------------------------|----------------------------------------------------------------------------------------------------|----------------------------------------------------------------------------------------------------|--------------------------------------------------------|
|----------------------------------|----------------------------------------------------------------------------------------------------|----------------------------------------------------------------------------------------------------|----------------------------------------------------------------------------------------------------|----------------------------------------------------------------------------------------------------|----------------------------------------------------------------------------------------------------|----------------------------------------------------------------------------------------------------|----------------------------------------------------------------------------------------------------|--------------------------------------------------------|

- Please check if there is damage caused by transportation. If broken, please contact supplier for replacement.
- Please follow the specification instruction and notice to keep product in a good and safe use condition.
- Put the socket in proper condition and out of reach of children.
- Plug in fully to the socket when using. • The total power of being electric connected
- appliances could not bigger than the
- maximum power of the socket.
- Do not disassemble or reinstall the socket,
- otherwise it may cause security risks.

#### Control Device via Alexa APP This device complies with Part 15 of the FCC Rules. Operation is subject to the following two conditions:

1)This device may not cause harmful interference,

and (2)This device must accept any interference

"Echo" is one of the wake-up names, which be any of there three names (Settings): Alexa/ o/Amazon.

- pport Skill List
- ers can control devices by instructions like below
- exa, turn on (bedroom socket)
- exa, turn off [bedroom socket]
- te: The name of the device must be consistent h the addition of Smart Life APP.

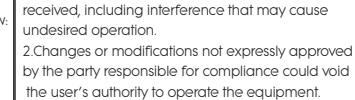

### FCC Radiation Exposure Statement

This equipment complies with FCC radiation exposur imits set forth for an uncontrolled environment. In order to avoid the possibility of exceeding the FCC radio frequency exposure limits, Human proximity to

the antenna shall not be less than 20cm (8 inches) during normal operation

## NOTE

his equipment has been tested and found to compl with the limits for a Class B digital, pursuant to Part 1 or the FCC Rules. These limits are designed to provide reasonable protection against harmful interference i a residential installation. This equipment generates, ises and can radiate radio frequency energy and, if not installed and used in accordance with the instructions, may casue harmful interference to radio communications, However, there is no guarantee that nterference will not occur in a particular installation If the equipment does cause harmful interference to radio or television reception, which can be

determined by turning the equipment off and on, the user is encouraged to try to correct the interference by one or more of the following measures:

- Reorient or relocate the receiving antenna.
- Increase the separation between the equipment and receiver.
- Connect the equipment into an outlet on a circuit different from that to which the receiver is connected
- Consult the dealer or an experienced radio/ TV technician for help.

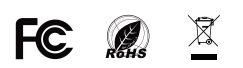